## 使用说明

1、点击网址: <u>http://www.cnpereading.com</u>, 点击右上方的"登录"

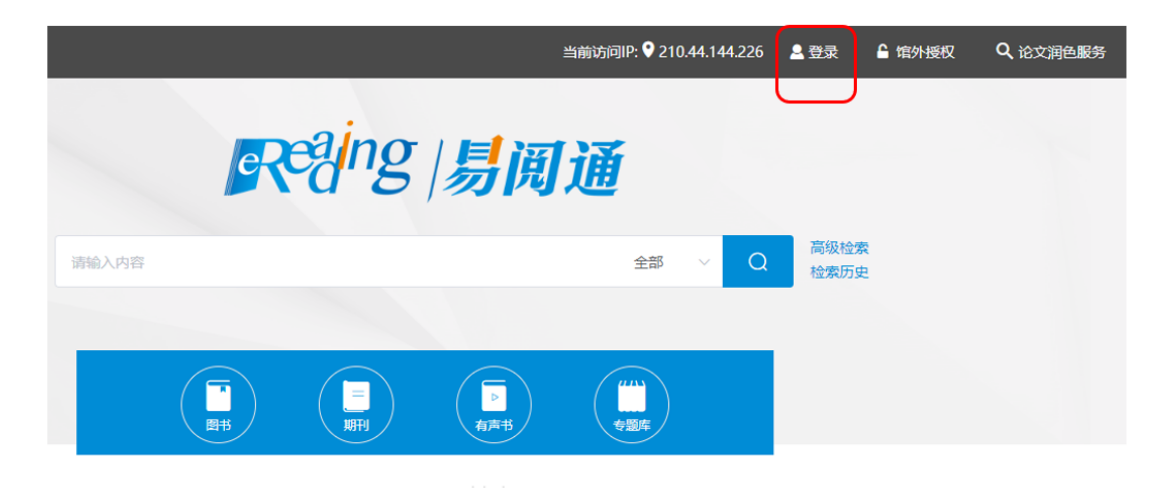

2、点击 "CARSI 登录"

|     | • 普通方式                                  | 密码登录<br>〇 国外手机登录 |       |                |
|-----|-----------------------------------------|------------------|-------|----------------|
|     | 💄 手机、邮箱或用户名                             |                  |       |                |
|     | 100 100 100 100 100 100 100 100 100 100 |                  |       | -              |
| 11  | 手机验证码登录                                 |                  |       | and the second |
| 111 |                                         | 登录               |       | E.             |
|     |                                         | CARSI 登录         |       |                |
|     | 立即注册                                    |                  | 忘记密码? | -              |
|     |                                         | 其他方式登录           |       |                |
|     | 1                                       | 000              |       | -              |
|     |                                         |                  |       |                |

## 3、选择学校名称"齐鲁工业大学"点击

## CERNET统一认证与资源共享基础设施CARSI

中国教育和科研计算机网统一认证和资源共享基础设施(CERNET Authentication and Resource Sharing Infrastructure,简称CARSI)是由北京大学 发起的跨机构身份联盟,提供教育科研资源共享服务,简称CARSI资源共享服务。2017年底,作为中国教育和科研计算机网CERNET (China Education and Research Network)基础服务之一开始重点建设,与赛尔网络有限公司一起,面向国内大中小学、教育行政部门和科研机构开放身份认证服务,面向国内外 应用系统支持基于真实身份的资源访问控制。CARSI资源共享服务以Internet2 Shibboleth项目为技术基础,使用统一认证和授权中间件实现中国教育和科研 计算机网CERNET (China Education and Research Network)统一认证和资源共享,详情参见https://www.carsi.edu.cn。 **请输入学校名称** 

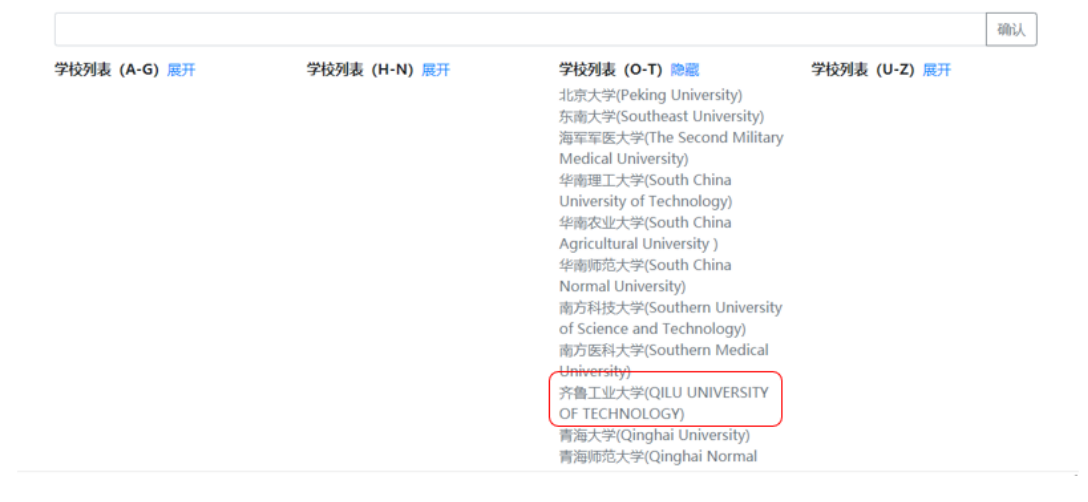

4、进入学校一网通登录界面,输入账户名密码,即可使用我校已订购易阅通资

源。

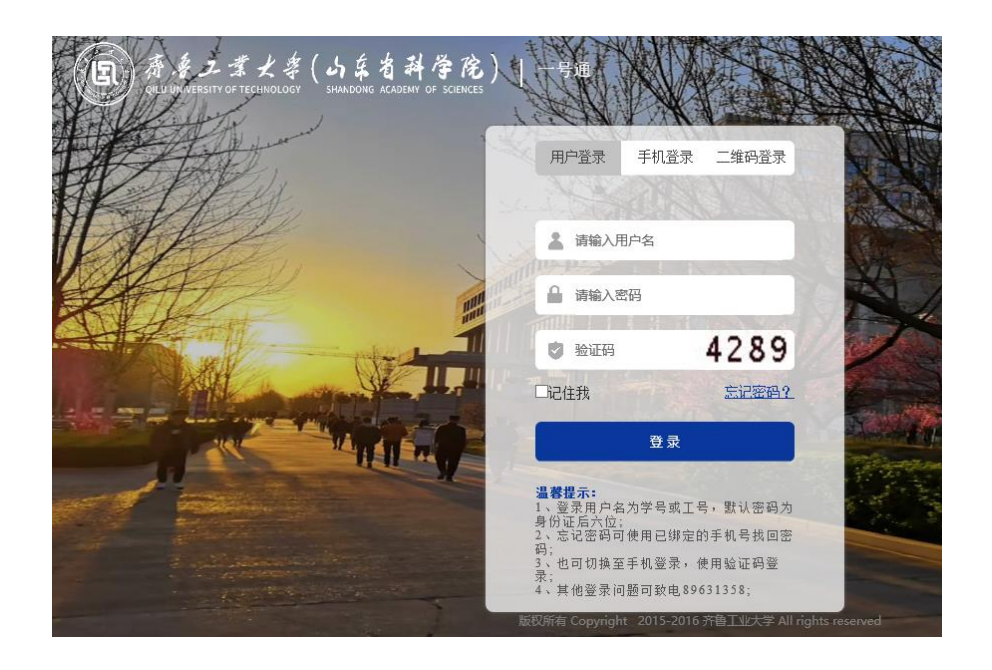